# 高分说英语听说教考练平台

# 一、注册教师账号

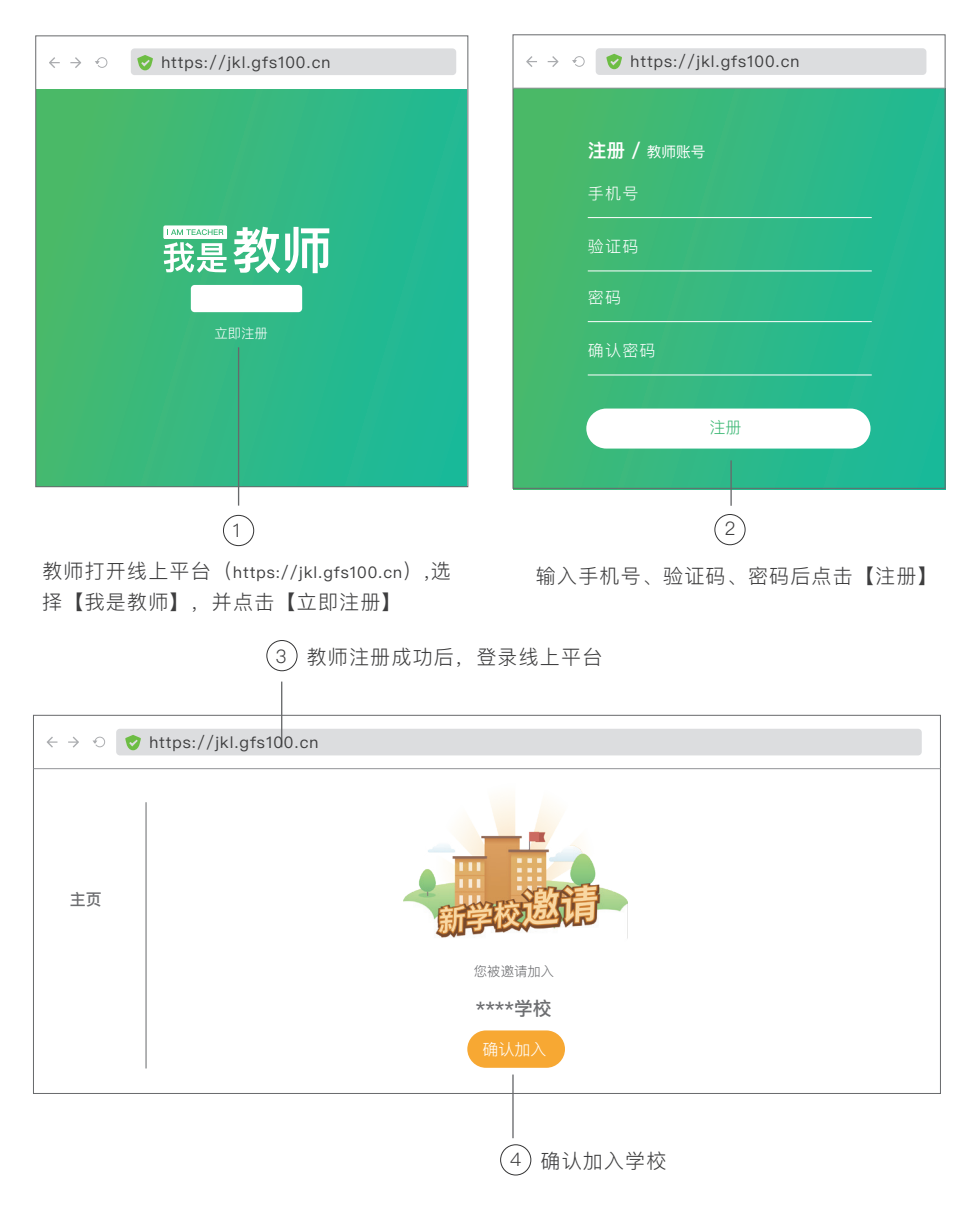

# 创建考试练习

方式一:

# ① 使用教师账号登录线上平台,进入【听说模考】,点击【发布】 ◆ ◆ ● ◆ https://jkl.gfs100.cn 「以模考 发布 发布

(2) 选择【本班考试】类型,点击【发布】按钮,开始创建本班考试任务

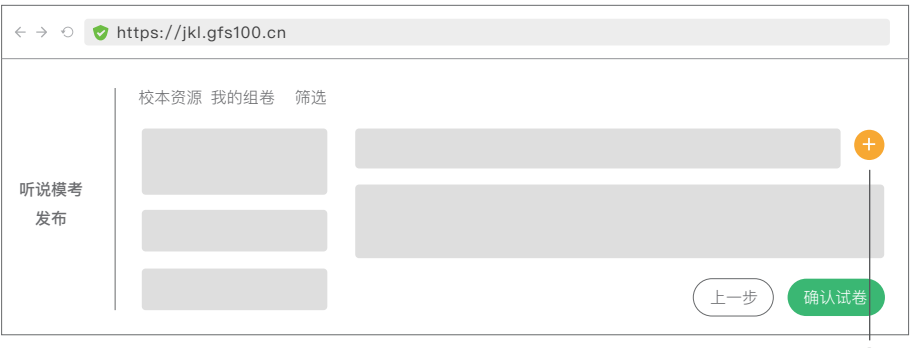

选择考试所需试卷,点击加入考试,最后确认所选择试卷 (3)

| $\leftrightarrow$ $\diamond$ $\diamond$ | https://jkl.gfs100.cn |
|-----------------------------------------|-----------------------|
|                                         | 考试试卷                  |
|                                         | 考试设置                  |
| 听说模考<br>发布                              | 代课老师                  |
| 反仰                                      | 选择班级                  |
|                                         |                       |
|                                         | 上一步发布任务               |
|                                         |                       |

(4) 选择参加本次考试的班级,点击【发布任务】

 账号

 登录密码

(1) 教师在机房打开教师机上"高分说英语学科个性化学习平台软件"教师机,填写教师账号和密码登录

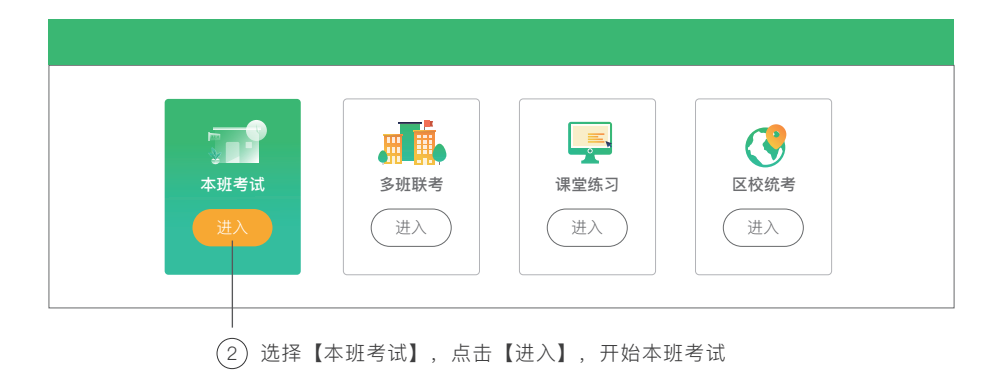

| <b>く</b> 返回首页 | 本班考试      |      |
|---------------|-----------|------|
| 按状态           | 请输入名称进行搜索 | Q 发布 |
| 按时间           |           |      |
| 按班级           |           |      |
|               |           |      |

在教师机右上角点击【发布】按钮,开始发布考试任务 ③

后续步骤同上页方式一的第3、第4步

方式二:

二、开始考试

| 账号   |  |  |
|------|--|--|
| 登录密码 |  |  |

(1) 开启服务器后,教师在教师机器上双击打开教师端软件,填写教师账号和密码登录

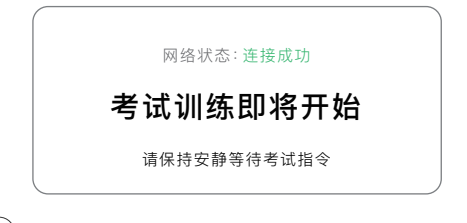

(2) 学生进入机房后,将所有学生机器上学生端软件双击打开

| <b>く</b> 返回首页 | 本班考试                                              |
|---------------|---------------------------------------------------|
| 按状态<br>       | 初一 (2) 班期末考试 ( <sup>永开始</sup> )<br>班级<br>试卷 实考/应考 |
| 按班级           |                                                   |
|               |                                                   |
|               | Ⅰ<br>任务发布成功后,在考试任务管理界面对创建好的考试任务(3)                |

点击【开始】,进入考试管理界面

(4) 教师在考试管理界面查看所有已连接的学生机,点击【允许登录】

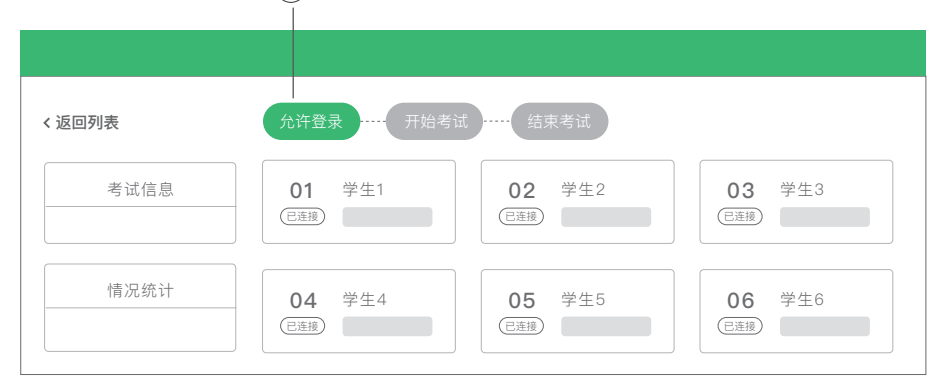

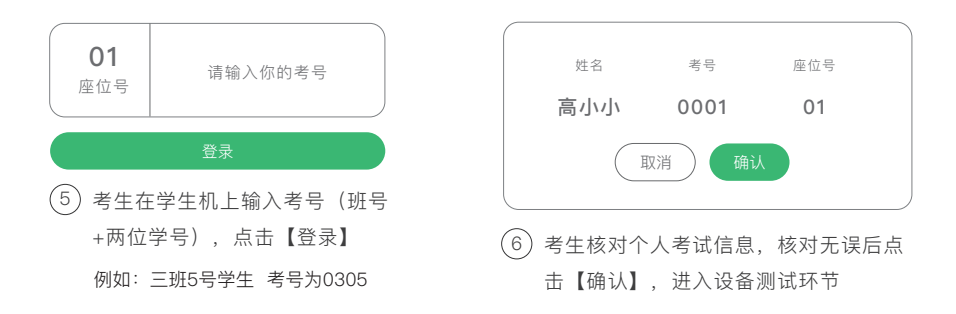

| 考生信息    | Step1 |
|---------|-------|
| 高小小     |       |
|         | Step2 |
| 座位号 01  |       |
| 考号 0001 |       |
|         | 清晰不清晰 |
|         |       |

| 考生信息   |    |        |
|--------|----|--------|
| 高小小    |    | 考试准备就绪 |
| 座位号    | 01 |        |
| 考号 000 | 01 |        |

⑧ 点击【清晰】后学生机自动下载试卷进入考试准备就绪界面

| < 返回列表 | 允许登录 —— 开始考试           | t ····· 结束考试          |                                    |
|--------|------------------------|-----------------------|------------------------------------|
| 考试信息   | <b>01</b> 学生1<br>等待开始) | <b>02</b> 学生2<br>等得开始 | <b>03</b> 学生3<br><sup>(等待开始)</sup> |
| 情况统计   | 04 学生4                 | 05 学生5<br>(等待开始)      | 06 学生6<br>(等待开始)                   |

(9) 在教师机上确认所有考生进入【等待开始】状态后,教师点击【开始考试】, 考生进入开始答题

| 考生信息<br>高小小 | 3    |                |
|-------------|------|----------------|
| 座位号         | 01   | 答案包上传成功5秒后自动跳转 |
| 考号          | 0001 |                |

(10) 考生根据系统引导进行考试答题, 答题完成后, 系统自动上传答案

| < 返回列表                                                        | 允许登录 开始考试        | 式 结束考试                           |                               |  |  |  |
|---------------------------------------------------------------|------------------|----------------------------------|-------------------------------|--|--|--|
| 考试信息                                                          | 01 学生1<br>(交卷成功) | <b>02</b><br><sup>交差成功</sup> 学生2 | 03 学生3<br>( <sup>汉卷成功</sup> ) |  |  |  |
| 情况统计                                                          | 04 学生4<br>(交卷成功) | 05<br><sup>(交差成功)</sup> 学生5      | 06 学生6<br>(交程成功)              |  |  |  |
| (1) 教师确认所有学生交卷成功后,点击【结束考试】<br>结束考试后,教师点击左上角【返回任务列表】 如任条中 (12) |                  |                                  |                               |  |  |  |

的班级还有未考试完毕的,请点击【继续考试】

| 返回首页 | 本班考试            |    |
|------|-----------------|----|
| 安进度  | 初一(2)班期末考试(进行中) | 继续 |
| 安类型  | 班级 实考/应考        |    |
| 安时间  |                 |    |
|      |                 |    |

# 三、查看报告

 ① 进入【听说模考】下的【检查】,教师可以查看已发布成绩的听说模考报告,点击【分析报告】

 ◆ → ○ ② https://jkl.gfs100.cn

 按进度

 按进度

 按进度

 按进度

 按进度

 按进度

 按进度

 按进度

 按进度

 按进度

 按时间

 近後

 变考/应考

② 教师可查看本次考试情况总览,包括本次考试分析,能力分析、排名分析、试卷 ,难易度区分度分析等

| ← → ⊙ ♥ h   | ttps://jkl.gfs100.cn          |
|-------------|-------------------------------|
| nr 54 44 44 | 初一(2)班期末考试<br>考试情况总览 成绩单 答题详情 |
| 检查          |                               |

③ 教师可点击【成绩单】查看所有学生成绩,可导出学生成绩列表,也可点击【学生姓名】查看 学生个人答题详情

| $\leftrightarrow$ $\diamond$ $\diamond$ | https://jkl. | .gfs100 | .cn |     |    |       |       |      |        |
|-----------------------------------------|--------------|---------|-----|-----|----|-------|-------|------|--------|
|                                         | 初一(2         | 2) 班期   | 末考试 |     |    |       |       |      |        |
| 听说模考                                    | 考试情况         | 总览      | 成绩单 | 答题i | 羊情 |       |       |      |        |
| 检查                                      | 考号           | 姓名      | 班级  | 试卷  | 得分 | 主观题得分 | 客观题得分 | 本班排名 | 近期排名趋势 |
|                                         |              | 高小小     |     |     |    |       |       |      |        |

查看学生个人答题详情

④ 教师点击【答题详情】,可查看详细的卷面分析,教师可用做课堂讲评,可查看每题的得分率, 口语题得分分布、所有学生答题详情,播放学生口语题音频

ī.

| ← → ① ♥ | <ul> <li>→ ○ ◆ https://jkl.gfs100.cn</li> <li>初一 (2) 班期末考试</li> <li>考试情况总览 成绩单 答题详情</li> </ul> |                                                                                                    |
|---------|------------------------------------------------------------------------------------------------|----------------------------------------------------------------------------------------------------|
| 检查      | 第一大題<br>第二大題<br>(1) (2) (3) (4)<br>第三大題<br>(1) (2) (3) (4)                                     | <ul> <li>第一大題(共2小題,每小題2分,共4分)</li> <li>所下面一段对话,回答第1小题,现在你有10秒钟的时间阅读这两小题</li> <li>1、Which country did Mary visit last month?</li> <li>○ A.America ○ B.Australia ○ C.England</li> <li>答案: B</li> </ul> |
|         |                                                                                                | 得分率<br>20<br>20<br>20人<br>30<br>20<br>20<br>A B C D<br>学生列表<br>学生列表                                                                                                    |

## 四、常见问题及处理办法

### 1. 教师未收到学校邀请怎么办?

 ① 向学科管理员核实是否您的姓名和手机号是否已添加到在【校区管理 - 教师管理】中,确认添加 后重新登录将收到学校邀请;

② 核实您的注册手机号与学科管理员添加的手机号是否一致,确认一致后重新登录将收到学校邀请。

### 2. 怎样检测机房设备是否能够正常使用?

打开教师机和所有学生机,启动环境检测功能,一键检测机房设备是否正常运行。

### 3. 学生答题过程中出现异常怎么处理?

学生考试过程出现异常时,可点击学生机程序【举手】按钮,联系监考教师及时解决异常。

### 4. 考试时学生耳机测试有问题换机器怎么处理?

教师可以在教师机的任务监控界面右键点击该学生姓名,点击【重置登录】,学生换机器打开学生机重新登录,即可。

### 5. 考试过程中教师机崩溃怎么处理?

教师可以重新在教师机器上打开教师机程序,登录后,选择【去处理】恢复到监控状态。

### 6. 学生答案包上传失败怎么处理?

方法一:

教师可以在教师机的任务监控界面右键点击该学生,点击【异常处理】打开异常处理页, 点击【重新交卷】。

方法二:

① 教师可以在学生机点击【导出答卷包】,输入鉴权密钥导出学生答卷;

② 教师在教师机的任务监控界面右键点击该学生,点击【异常处理】打开异常处理页,点击【导入答卷包】。